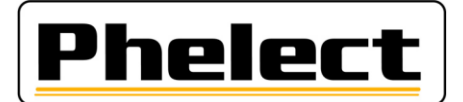

# Procédure de mise à jour

Phelect a développé un système afin de faciliter les mises à jour des différents outils/logiciels/applications utilisés dans le cadre des activités tachygraphes. Ce document décrit la procédure à suivre pour réaliser ces mises à jour.

### I. Généralités :

Les nouvelles mises à jour sont annoncées à l'écran de démarrage. Le cas échéant, les nouvelles mises à jour peuvent être téléchargées de notre serveur. Pour ce faire :

Via l'onglet « Maintenance », menu « Options » (le mot de passe est « mdxx », xx correspondant aux chiffres du jour (date), dans l'ordre inverse. Par exemple, le mot de passe pour le 15 août sera md51), onglet « 1. Général », lancez l'application de mise à jour via le bouton « Mise à jour application » ;

| REtalonnage des tachygraphes |                              |                                                   |           | <u>_ 0 ×</u>         |                  |               |
|------------------------------|------------------------------|---------------------------------------------------|-----------|----------------------|------------------|---------------|
| Hoher Maintenance <u>r</u>   | <b>D</b> ::D                 | tint -                                            | -         |                      |                  |               |
| Phelect                      |                              | rint vs                                           |           |                      |                  |               |
|                              | TR Options                   |                                                   |           |                      |                  | ×             |
|                              | 1. Général 🦛 2. Véhicu       | ale 🐉 3. Chauffeur  4. Lettre de chauffeur 🎯 5. A | nalogue ( | 📑 6. Digital 📑 7. I  | Limiteur 🔊 🛛 丨 🕨 | <u>o</u> ĸ ✓  |
|                              | Installateur:                | PHELECT SPRL Nº Agréation:                        | TDT351    | Marges fiche de tr   | avail (mm)       | Annuler X     |
| Dig                          | tal Rue:                     | Rue des Trois Entités 15                          |           | 2,00 -1,             | 50 1,00 2,00     | Enregistrer 🖬 |
| Limiteur                     | le vi C.P.: Pays: BE         | 4890 Localité: THIMISTER-CLERMONT                 |           | A,D,L,DE             |                  | Aide ?        |
|                              | Rép. données:                | C:\DigPrint_Test\                                 |           | 0,00                 |                  | Mise à jour   |
| Sce                          | és Répertoire de travail:    | C:\WDHELP                                         |           | -5,00<br>0,00 DIN A4 |                  | oppecation    |
|                              | Répertoire Export:           |                                                   |           | 0,00                 |                  | $\smile$      |
|                              | Rép. oble Sauvegarde:        | F:\TDT351\Backup\Digiprint                        |           |                      |                  |               |
|                              | Intervall Sauvegard (Jours)  | Dernière Sauvegarde: 10/01/2019                   |           | Marges impriman      | te               |               |
|                              | Longueur piste:              | Banc Longueur parcours d'essai (km): 11,70        | 0         | Haut/Bas:            | 4,27             |               |
|                              | Longueur Nº série tachyg.:   | 10                                                |           | Gauche/Droite:       | 4,25             |               |
| Nouvelle version de          | Fichier d'importation:       | F:\TDT351\Digiprint.txt                           |           |                      |                  |               |
| l'application                | Imprimante fiche de travail: | RICOH Admin                                       | Ŧ         |                      |                  |               |
| disponible                   | Date agrément Tachy.:        | Date agrément Limiteur:                           |           |                      |                  |               |
|                              | Nº client:                   | Numérique v Longueur Nº: 5 Proposer N             | o dient:  | Non                  | Ŧ                |               |
|                              | Coordonnées zone de test     | GNSS (Arrondis)                                   |           |                      |                  |               |
|                              | Longitude 5° 53.1'           | Encoder                                           |           |                      |                  |               |
|                              | Latitude 50° 38.2            | Encoder                                           |           |                      |                  | Superviseur 💮 |
|                              |                              |                                                   | _         |                      |                  |               |

Cliquez ensuite sur le bouton « Rechercher mise à jour » pour télécharger les différentes mises à jour.
 L'écran « Mise à jour de l'application » ci-dessous montre les applications qui nécessitent une mise à jour ;

| 🛐 Mise à j | our de l'application              |                           |                          |               | <u>_    ×</u> |
|------------|-----------------------------------|---------------------------|--------------------------|---------------|---------------|
| P          | relect                            |                           | rint<br>de l'application |               |               |
|            | <u>O</u> ptions                   | Application<br>DigiPrint  | Version                  | -             | Quitter       |
|            | Pac                               | k d'installation          | Version du               | Etat          | Choix > +/-   |
|            | DigiCam                           |                           | Ven 12/04/2019 00:00:00  | A jour        | - i           |
|            | DigiUpdate                        |                           | Mer 22/05/2019 11:09:00  | A jour        |               |
|            | Optimo²<br>(WPCoreApp_Setu        | p_Upgrade_5.1.3000.3563_t | Jeu 23/05/2019 09:47:00  | Nouveau       |               |
|            | DigiPrint                         |                           | Jeu 23/05/2019 11:33:00  | Nouveau       | <b>▼</b>      |
|            | DigiPrint mobile (Op              | otimo)                    | Jeu 23/05/2019 11:33:00  | Nouveau       |               |
|            | DigiPrint mobile (Ar              | ndroïde)                  |                          | <b>???</b>    |               |
|            | <u>R</u> echercher<br>mise à jour | r <u>I</u> nstaller       | <u>C</u> opier vers      | <u>S</u> uppr | imer          |

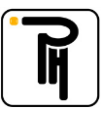

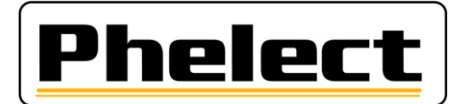

## II. Mise à jour de DigiPrint :

<u>Attention</u> : Toujours faire un backup de DigiPrint avant de procéder à la mise à jour du logiciel. Phelect ne peut en aucun être tenu responsable de perte de données à la suite d'une mise à jour ou de toute autre opération.

Vérifier que vous disposiez des droits d'administrateur sur votre PC avant de procéder à la mise à jour.

- Dans l'écran « Mise à jour de l'application » ci-avant, coche la case « Choix » en regard du pack d'installation de DigiPrint puis cliquez sur le bouton « Installer ». Suivez ensuite les instructions affichées à l'écran;
- Dans l'écran ci-dessous, optez pour « Installation personnalisée ;

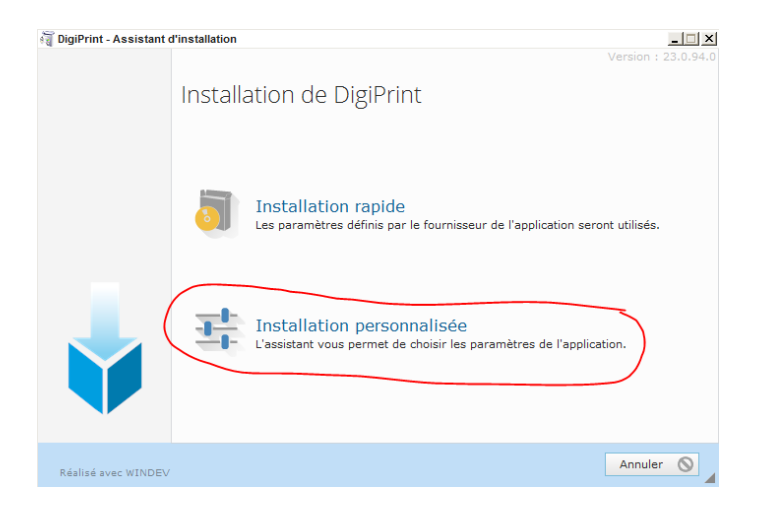

- Vérifiez ensuite que le répertoire d'installation de DigiPrint (par exemple : C\DigiPrint, C\Tacho\DigiPrint,
   ...) corresponde bien à celui proposé par l'application de mise à jour et si besoin, sélectionnez manuellement le bon répertoire ;
- Cliquez sur « Installer » et attendez la fin de l'installation.

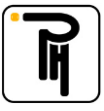

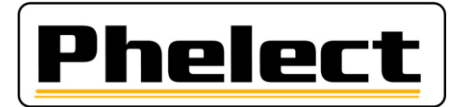

#### III. Mise à jour de DigiPrint\_Mobile :

- Dans l'écran « Mise à jour de l'application » ci-après, cochez la case « Choix » en regard du pack d'installation de DigiPrint\_Mobile (cochez plusieurs cases dans le cas où vous voudriez copier plusieurs packs d'installation à la foi (DigiUpdate, Optimo));
- Insérer une clef USB (vide) dans un des ports USB de votre PC, cliquez sur le bouton « Copier vers ... », sélectionnez la clef USB que vous venez d'introduire puis « Copier » le (ou les) pack(s) d'installation sur la clef;

| E Mise à ju | our de l'application                                                         |                         | rint<br>de l'application |               |             |
|-------------|------------------------------------------------------------------------------|-------------------------|--------------------------|---------------|-------------|
|             | Options D                                                                    | plication<br>igiPrint - | Version                  | •             | Quitter     |
|             | Pack d'ins                                                                   | stallation              | Version du               | Etat          | Choix > +/- |
|             | DigiCam                                                                      |                         | Ven 12/04/2019 00:00:00  | A jour        |             |
|             | DigiUpdate                                                                   |                         | Mer 22/05/2019 11:09:00  | A jour        |             |
|             | Optimo <sup>2</sup><br>(WPCoreApp_Setup_Upgrade_5.1.3000.3563_t<br>DigiPrint |                         | Jeu 23/05/2019 09:47:00  | Nouveau       |             |
|             |                                                                              |                         | Jeu 23/05/2019 11:33:00  | Nouveau       |             |
|             | DigiPrint mobile (Optimo)                                                    |                         | Jeu 23/05/2019 11:33:00  | Nouveau       |             |
|             | DigiPrint mobile (Androi                                                     | de)                     |                          | ???           | <b>—</b>    |
|             | Rechercher<br>mise à jour                                                    |                         | <u>C</u> opier vers      | <u>S</u> uppr | imer        |
|             |                                                                              |                         |                          |               |             |

- Introduisez la clef USB contenant le (ou les) pack(s) d'installation dans un des ports USB de l'Optimo<sup>2</sup> ;
- Dans le menu « Option » de la page de démarrage de DigiPrint\_Mobile, lancez l'application de mise à jour via le bouton « Mise à jour application » ;

| 👎 IJking van tachografen (Mobile)                                                                                                    |                               | _ 🗆 ×                          |
|----------------------------------------------------------------------------------------------------|-------------------------------|--------------------------------|
| Synchronisation           Aucune         US8 (ActiveSync)         WFi           Partage lecteur<br>(Réseau Windows)         US8 (Androide) <ul> <li>Bluetooth</li> </ul> | Vitesse Scrolling fiches (40) |                                |
| XML Optimo2: C:\Your Documents Bluetooth PC:                                                                                                    | Rechercher P                  | Traitement des préférences     |
| Bluetooth CD3:                                                                                                    | Rechercher P                  | Mise à jour<br>application     |
|                                                                                                    |                               | Envoyer commande<br>à la jauge |
|                                                                                                    |                               |                                |
|                                                                                                    |                               |                                |
|                                                                                                    |                               |                                |
|                                                                                                    | D                             | igiPrint (23.0.246.0-005)      |

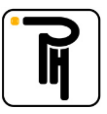

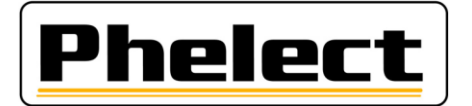

- Cliquez ensuite sur le bouton « Rechercher mise à jour » puis sur le bouton « Stick USB », sélectionnez la clef USB contenant le (ou les) pack(s) d'installation ;

| 🛐 Mise à j | our de l'application              |                                 |                               |       | _ [_ ×      |
|------------|-----------------------------------|---------------------------------|-------------------------------|-------|-------------|
| PI         | helect                            |                                 | pdate                         |       |             |
|            | <u>O</u> ptions                   | Application<br>DigiPrint mobile | Version                       | •     | Quitter     |
|            | Pack                              | d'installation                  | Version du                    | Etat  | Choix > +/- |
|            | DigiUpdate                        |                                 | Jeu 18/04/2019 15:24:00       |       |             |
|            | DigiPrint mobile (Op              | timo)                           | Jeu 18/04/2019 15:49:00       |       |             |
|            |                                   | Mise à jour de l'application    |                               | ×     |             |
|            |                                   | Rechercher nouvelle             | version sur                   |       |             |
|            |                                   | Stick USB PC                    | DigiPrint (Bluetooth) Annuler |       |             |
|            | <u>R</u> echercher<br>mise à jour | Installer                       | <u>C</u> opier vers           | Suppr | rimer       |
|            |                                   |                                 |                               |       | 11.         |

- Cochez (Choix) les mises à jour que vous voulez réaliser puis cliquez sur « Installer » ;
- Sélectionnez le répertoire d'installation de DigiPrint\_Mobile (« C\Your Documents\DigiPrint\_Mobile » sur l'Optimo<sup>2</sup>) puis cliquez une nouvelle fois sur « Installer ».

#### IV. Mise à jour de l'Optimo<sup>2</sup> :

- Suivez la même procédure que celle pour la mise à jour de DigiPrint\_Mobile pour télécharger le pack d'installation de l'Optimo<sup>2</sup> et pour le copier sur la clef USB ;
- Introduisez la clef USB contenant le (ou les) pack(s) d'installation dans un des ports USB de l'Optimo<sup>2</sup> ;
- Lancez l'application « Mise à jour de l'outil » sur l'Optimo ;

| Cliquez sur 🙎 | Pour lancer la mise à jour puis suivez les instructions affichées | à l'écran |
|---------------|-------------------------------------------------------------------|-----------|
|               | Kise à jour de l'outil                                            | >         |
|               | Vérifier que toutes les applications OPTIMO sont férmées.         |           |
|               | Insérer la clé USB disposant de la mise à jour OPTIMO             |           |
|               | Numero de serie Optimo: 9118390017                                |           |
|               | Activity 2.1.2000/2202 - Mile a loni de Londir 2.2.2000/2200      |           |
|               |                                                                   |           |
|               |                                                                   |           |
|               |                                                                   |           |
|               |                                                                   |           |
|               | Mettre à jour                                                     |           |
|               | <u> </u>                                                          |           |
|               |                                                                   |           |
|               |                                                                   |           |
|               |                                                                   | $\Box$    |

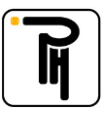

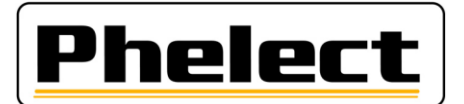

### V. Mise à jour de DigiUpdate :

DigiUpdate est l'application qui permet de mettre à jour les logiciels DigiPrint et DigiPrint\_Mobile. Il est intégré dans les dossiers d'installation de ces logiciels. Cette application peut être mise à jour en suivant les mêmes procédures que celles utilisées pour la mise à jour de DigiPrint et de DigiPrint\_Mobile.

### VI. Mise à jour de DigiCam :

L'application DigiCam, installée sur votre smartphone Android, peut être mise à jour à jour via l'application ellemême. Il faut pour cela que le smartphone dispose d'une connexion Internet. Pour ce faire appuyez sur le bouton de paramétrage (3 points) au-dessus à droite de l'application, sélectionnez ensuite « Màj appli. » et appuyez sur « Mise à jour ».

Le bouton « D » permet, le cas échéant, de compléter les coordonnées du serveur contenant la mise à cour.

Il est également possible de mettre l'application DigiCam à jour par l'intermédiaire de DigiPrint. Prière de contacter à cet effet notre service pour de plus amples explications.

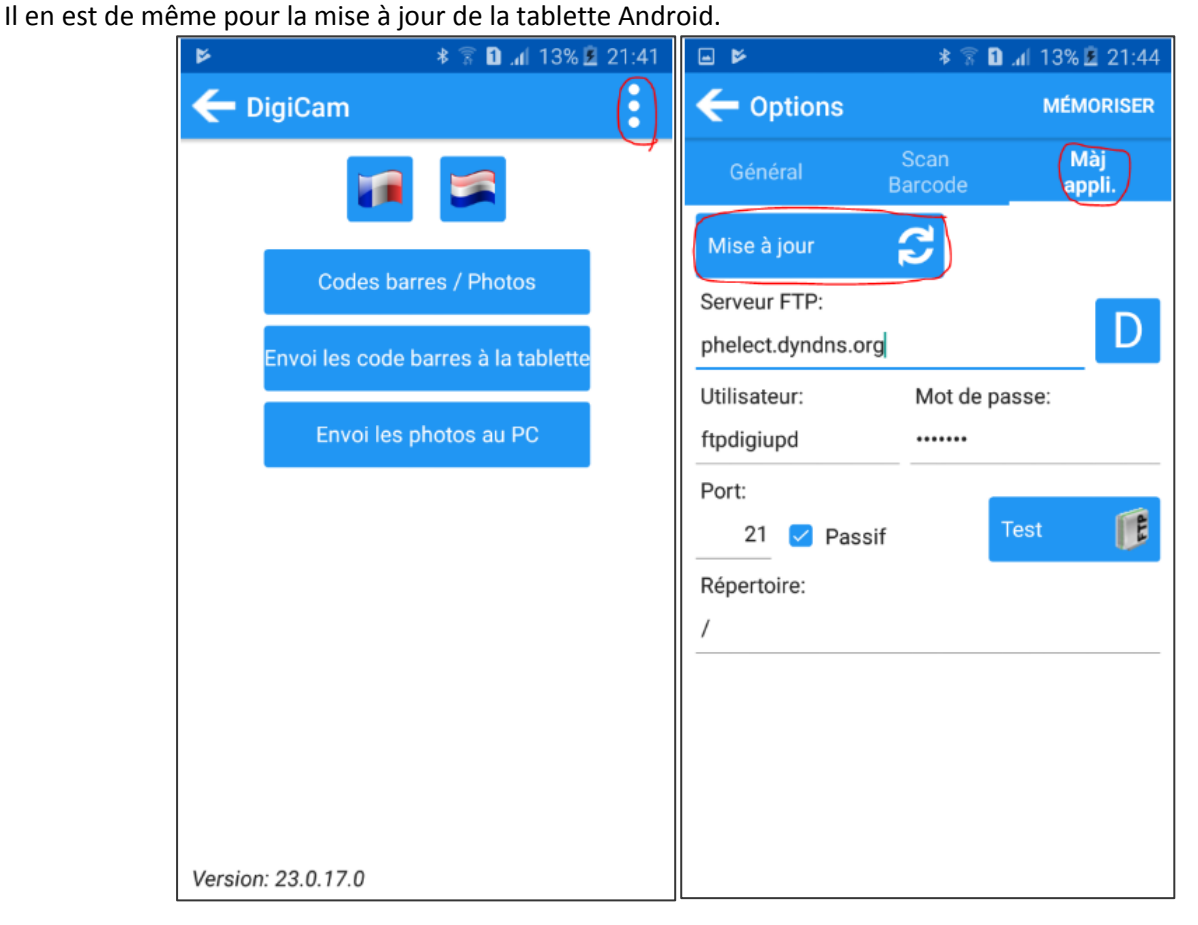

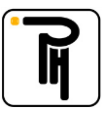